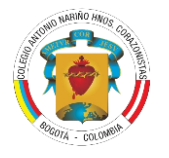

# COLEGIO ANTONIO NARIÑO HH. CORAZONISTAS

# **INSTRUCTIVO MATRÍCULAS 2025**

Señores Padres de Familia, reciban un cordial saludo. Las matrículas se realizan mediante el aplicativo SchoolWEB. El proceso inicia en línea, y finaliza de manera presencial en las instalaciones del colegio con la presentación de los documentos en físico y la firma de la Hoja de matrícula.

Por favor leer detenidamente este documento hasta el final, si tiene alguna inquietud, no dude en consultarla al celular: 3176351406 en el horario de lunes a viernes de 8:00 a 1:00 p.m., y a los correos:

Generalidades: secretaria@can.corazonistas.edu.co Soporte Técnico: soportetic@can.corazonistas.edu.co

## 1. Ingreso.

En la página www.can.corazonistas.edu.co, ubique el ingreso a School WEB.

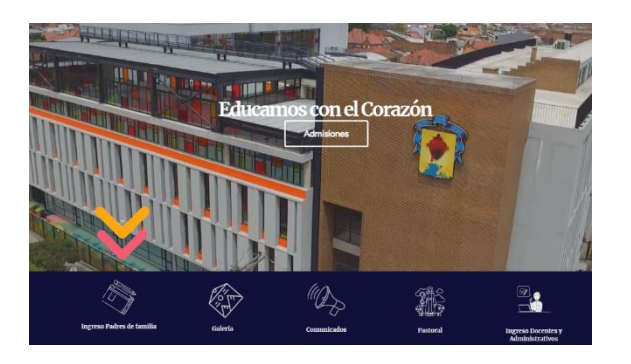

El Usuario es su número de documento (solamente los dígitos, sin puntos ni caracteres). La Contraseña que siempre ha manejado. Si no la recuerda puede usar el botón "Olvidé mi contraseña".

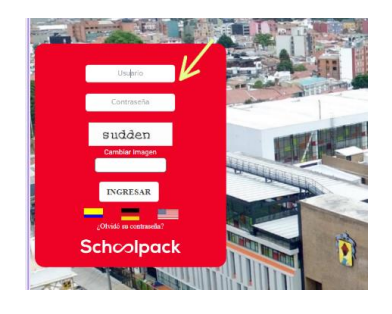

2. Descarga de paz y salvo.

Ingrese a financiero, opción documentos, de clic en el botón paz y salvo.

| RODRICUEZ ALBADAN | TOMAS FELIPE         |                  |         |                     |
|-------------------|----------------------|------------------|---------|---------------------|
| pasar             | 0                    |                  |         |                     |
| Tipo Documento    | Descripción - Nombre | Número Documento | Periodo | Fecha de generación |
| Recibos de Pago   | 03. RECIBO PENSIÓN   | Añor2024 Mesr2   | 2024    | 05/02/2024          |
| Recibos de Pago   | 03. RECIBO PENSIÓN   | Arie:2024 Mex:3  | 2024    | 05/03/2024          |
| Recibos de Pago   | 03. RECIBO PENSIÓN   | Artor 2024 Mex 4 | 2024    | 02/04/2024 🐣        |
| Recibos de Pago   | 03. RECIBO PENSIÓN   | Afor2024 Mex 5   | 2024    | 02/05/2024          |
| Recibos de Pago   | 03. RECIBO PENSIÓN   | After2024 Mest 6 | 2024    | 04/06/2024          |
| Recibos de Pago   | 03. RECIBO PENSIÓN   | After2024 Mesr7  | 2024    | 04/07/2024          |
| Recibos de Pago   | 03. RECIBO PENSIÓN   | Allo:2024 Mes 8  | 2024    | 01/08/2024          |
| Recibos de Pago   | 03. RECIBO PENSIÓN   | Año/2024 Mes.9   | 2024    | 02/09/2024          |
| Recibos de Pago   | 03. RECIBO PENSIÓN   | Año:2024 Mex 10  | 2024    | 02/10/2024          |

Imprimir para presentar el día de la matrícula.

## 3. Actualización de datos.

Ingrese en la pantalla inicial al botón matrículas y realice la actualización de datos

| ESTUDIANTES                                                                                                    |                                                                                       |                                                                                                  |                                                                    |
|----------------------------------------------------------------------------------------------------|---------------------------------------------------------------------------------------|--------------------------------------------------------------------------------------------------|--------------------------------------------------------------------|
| V 💭 Turnes Relige                                                                                                    |                                                                                       |                                                                                                  |                                                                    |
| ACTUALIZA DATOS FICHA SALL                                                                                            | ID I FICHA SALUD II SERVICIOS RESUL                                                   | MEN DOCUMENTOS                                                                                   |                                                                    |
| INFORMACIÓN PERSONAL DEL ESTUDIA                                                                                      | NTE                                                                                   |                                                                                                  |                                                                    |
| Códgs del estudiante                                                                                                  | Documento del alumno:                                                                 | Tipo de documento:                                                                               | Lagar expedición documento:                                        |
| 12044                                                                                                    | 1011226776                                                                            | 11.                                                                                              | BOCOTÁ D.C.                                                        |
|                                                                                                    |                                                                                       |                                                                                                  |                                                                    |
| Primer apellido:                                                                                                    | Segurdo apelido                                                                       | thinker nombre                                                                                   | Segundo nombre                                                     |
| Niver aptilido:<br>RODRÍGUEZ                                                                                          | Segurdo apellido<br>ALBADAN                                                           | TOMAS                                                                                            | Segundu nombre:<br>PELIPE                                          |
| httver apellidix<br>ROOMICUEZ<br>Fecha de nacimienta:                                                                 | Segurda apelida<br>ALBADAN<br>Kilad                                                   | himer nombre:<br>TOMAS<br>Lugar de nacimiento:                                                   | Segurda nombre<br>FELIPE<br>Conses                                 |
| himerapellida<br>RODRIGUEZ<br>Fecha de racimienta<br>28/07/0                                                          | Segundo apolisio<br>ALBADAN<br>Educi<br>11                                            | hinner nombre<br>TOMAS<br>Lugar de nacimienze<br>BOCOTA D.C.                                     | Segundo nombre:<br>PEURE<br>Gánaro:<br>Masculino: V                |
| Primer apellado<br>RODRIDUEZ<br>Fecha de recontentes<br>28/07/10<br>Direccion                                         | Segurada apartilata<br>AEBADAN<br>Edited<br>IS<br>Berros localidad                    | Nover nombre<br>TOMAS<br>Login de nacimiente:<br>BOCOTA.D.C.<br>Edifico. ayos                    | Stepune norden<br>FELIRE<br>Galens:<br>Masculino •<br>Estans       |
| Anner spellds:<br>Robelicutz<br>Pecha de nacimiente:<br>29/07/03<br>Dirección<br>CL, 64 20 19 SLM: Q                  | Segunda Apolhida<br>ALBACAN<br>Kitad<br>N<br>Barriso localidad<br>D                   | hisser nambee<br>TOMAS<br>Logir de nacimiente:<br>BOCOTIÃO E.<br>BOFCIO, ayos<br>CASA            | Sepurin nonžen<br>PELPE<br>Géness<br>Masculate •<br>Estatos<br>2 • |
| Nover apellidis<br>ROORIGUEZ<br>Herba de nacineares<br>28/02/03<br>Dirección<br>C.G. 42:00 M SUR<br>Conso elementeres | Separah spalate<br>ALENDAN<br>Kitol<br>H<br>Manus Incolubel<br>10<br>Todiferen andrar | hisser nortike<br>TOMAS<br>Lager de nacimiente:<br>BOCOTADIC.<br>BIÓCIO Aptio<br>CASA<br>BIÓRION | Segunta monitore<br>FLUTE<br>General<br>Economic<br>2 -            |

Recuerde que los campos: dirección, correos electrónicos, números de celular y ciudad, son datos obligatorios y no deben quedar en blanco.

## -Dirección:

Dé clic en el botón que se muestra en la imagen.

| Disection           | Celular:                       |           |                |
|---------------------|--------------------------------|-----------|----------------|
| CL 64 20 D 18 SUR 💡 | 3112472899                     |           |                |
| E-mail:             | Confirmar e-mail:              | Exalumno: | Año promoción: |
| The second second   | Here der 1700 mann all der mit |           | 0              |

Visualizará la siguiente ventana, donde debe seleccionar los datos correspondientes, incluyendo la parte complementaria. Irá visualizando la dirección en la parte de arriba. Luego dé clic en Confirmar.

| MODIFICAR DIRECCIÓN                                                                                                    | × |
|----------------------------------------------------------------------------------------------------|---|
| Direction                                                                                                    |   |
| <b>û</b>                                                                                                    |   |
| Asistente Para el ingreso de la Dirección Parte Principal                                                                                                    |   |
| (Diligencie los campos requeridos que identifiquen la dirección actual: los campos que no requiera los puede dejar en bianco. Vaya verificando en el<br>recuadro superior "Dirección Completa" su dirección)                                                                        |   |
| Seleccione • 0 • • 0 • 0 •                                                                                                    |   |
| Asistente Para el ingreso de la Dirección Parte Complementaria (Ej. INT 2 AP 505)                                                                                                    |   |
| Seleccione el tipo en la lista desplegable inferior, escriba en el recuedro el detalle y pulhe el botón "Adicionar". Repita este proceso hasta tener toda la<br>parte complementaria de la dirección y vaya verificando en el recuadro superior "Dirección Completa" su dirección). |   |
| Seleccione   ADICIONAR                                                                                                    |   |
|                                                                                                    |   |
| CONFIRMAR                                                                                                    |   |
|                                                                                                    |   |

Actualice la dirección para padre, madre y estudiante

- Correo Institucional.

En el campo Email del estudiante, escribir el correo institucional.

| Corres electronico.                  | telefono celutar. | Ken jon: |           |
|--------------------------------------|-------------------|----------|-----------|
| tfrodrigueza@can.corazonistas.edu.co | 3102201142        | CALOLICA |           |
|                                      |                   |          |           |
| Crupo sanguineo:                     | Factor R.H.:      | EPS:     | Otra EPS: |
| o =                                  | Bashkar -         | CANITAC  |           |

Si es un estudiante nuevo por favor asignar el correo del responsable económico

- CELULAR: Verifique que todos los campos correspondientes a NÚMERO CELULAR se encuentren correctos y actualizados.

## 4. Responsable tributario.

Es la persona encargada de los pagos ante la institución, que será reportada ante la DIAN para el siguiente año gravable y no podrá ser modificado hasta el siguiente año lectivo. Dé clic en el ícono de ojo para seleccionar, frente a la persona que desee asignar, recuerde que una vez confirmado, no lo podrá modificar.

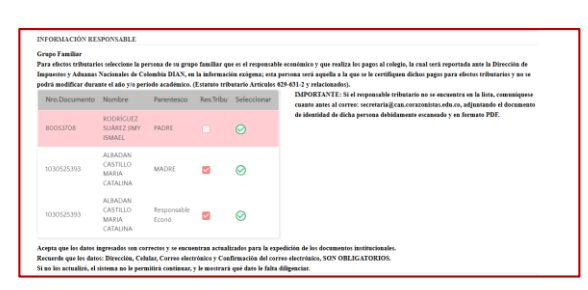

Actualice los datos solicitados y dé clic en el botón aceptar.

Si el responsable tributario no se encuentra en la lista, envíe el documento de identidad de dicha persona debidamente escaneado y en formato PDF al correo: secretaria@can.corazonistas.edu.co.

Para finalizar verifique que los datos ingresados son correctos y se encuentran actualizados. Si algún dato obligatorio falta, el sistema no le permitirá continuar, y le mostrará qué dato le falta diligenciar.

Marque el recuadro ACEPTO y dé clic en actualizar.

#### 5. Ficha de salud I y II

Complete los datos correspondientes a la ficha de salud, respondiendo las preguntas que se encuentran en ella con Sí o No, si tiene alguna observación por favor diligenciarla.

No olvide marcar la opción para administración de medicamentos:

|                                                                                                    | (Cuando for el 22/04/16 Adjunte el respectivo seporte.                                                                                     |
|----------------------------------------------------------------------------------------------------|----------------------------------------------------------------------------------------------------|
| 9. ¿SE LE PRACTICÓ A ÉL NEÑO                                                                                                    | O Ó LA NIÑA EXAMEN DE OPTOMETRÍA?                                                                                                    |
| No •                                                                                                    | (Catindo far el/ / m Adjunte el respective suporte.                                                                                        |
| 10. ¿AUTORIZA AL SERVICIO X<br>ANTIÁCIDOS, ANTIDIARREICO                                                                                                    | MÉDICO LA ADMINISTRACIÓN DE MEDICAMENTOS DE USOS BÁSICO EN LA ATENCIÓN PRIMARIA (ANALGÉSICOS,<br>OS, ANTIINFLAMATORIOS, BRONCODILATADORES? |
| SI 🔹                                                                                                    | Observaciones                                                                                                    |
| OBSERVACIONES. Si tiene alema                                                                                                    | na información complementaria ó adicional a la arriba suministrada, por favor escribala a continuación.                                    |
| the second second s |                                                                                                    |

En la siguiente pantalla por favor indicar Sí o No para cada pregunta, al finalizar dé clic en el botón siguiente.

| ANTECEDENTES DE SALUD                     | CUADRO DE VACUNAS      |      |
|-------------------------------------------|------------------------|------|
| Conteste si ó no él(a) niño(a) ha tenido: |                        |      |
| Sarampión No 💌                            | BCG                    | Si 🔹 |
| Rubeola No •                              | DPT                    | Si 🔻 |
| Parotiditis No •                          | POLIO                  | Si 🔹 |
| Tosferina No 🕶                            | Hepatitis A 2da Dosis  | Si 💌 |
| Varicela No •                             | Hepatitis A Jera Dosis | No   |
| Dahan bir m                               | Hepatitis B fera Dosis | Si 💌 |
| Escarlatina                               | Hepatitis B 2da Dosis  | Si 💌 |
| Difteria No 🕶                             | Hepatitis B 3era Dosis | Si 🔻 |
| Paludismo No •                            | Hepatitis Citera Dosis | No   |
| Nefritis No 🕶                             | RUBEOLA                | Si • |

#### 6. Asignación de servicios.

En esta pantalla puede seleccionar los servicios opcionales. Dé clic en Sí o No, de acuerdo a los servicios que desea pagar.

En el caso de no tomar el Seguro Escolar que ofrece el colegio, debe acreditar la vinculación del estudiante al plan obligatorio de salud para la vigencia 2025.

| ACTUALIZA DATOS PICHA SALUD I PICHA SALUD II                                              | SERVICIOS RESUMEN DOCUMENTOS        |         |                       |          |
|-------------------------------------------------------------------------------------------|-------------------------------------|---------|-----------------------|----------|
| IGNAR SERVICIOS AL ESTUBIANTE                                                             |                                     |         | ESTADO DEL PROCESO DE | MATRICUL |
| Etadore:<br>RODRIGUEZ ALBADAN TOMAS FELIPE                                                |                                     |         | TOMAS FELIPE OSA      |          |
| Servicio: Adguados                                                                        |                                     |         | Descripción           | OK       |
| Nombre del Servicio                                                                       | Período                             | Valor   | Actualización datos   |          |
| MATRICULA GRADO 61-2025                                                                   | 2025                                | 762.212 | Ficha Salud I         |          |
| FENSION CRADO 61-2025                                                                     | 2025                                | 762.212 | Ficha Salud II        |          |
|                                                                                           |                                     |         | Servicios             |          |
| Selección de servicion adicionales a ser transdos por el alumno.<br>Novelose del Servicio | Value del Servicio Toma el Servicio |         | Resumen               |          |
| SECURO ESCOLAR 2025                                                                       | 60.000 Seleccione                   | - (· ·  | Documentos            |          |

Para continuar con el proceso dé clic en el botón actualizar, y visualizará el mensaje de Instrucciones, por favor léalo cuidadosamente y de clic en finalizar.

#### 7. Descarga de documentos.

Dé clic en el botón documentos para visualizar y descargar los documentos que debe llevar firmados el día de la matrícula, según los horarios dispuestos por el colegio.

| Trus hip                | Pague agul                        |                    |            |                          |                       |           |
|-------------------------|-----------------------------------|--------------------|------------|--------------------------|-----------------------|-----------|
| ACTUALIZA DATOS         | PICHA SALUD I PICHA SALUD II      | SERVICIOS BEILINEN | DOCUMENTOS |                          |                       |           |
| OCUMENTOS               |                                   |                    |            |                          | ESTABO BEL PROCESO DE | MATRICULA |
| Bace.                   | 🔍 🛃 Periodo académico: 2025 ×     |                    |            | ACTUALIZAR               | TOMAS ITLIFE DSA      |           |
| Tipe Documents          | Descripción - Nombre              | Nümere Documenta:  | Periodo    | Facha de genera Descarge |                       |           |
| Opportention matricular | OF HOPA DE MATRICUSA              | Ferbalie-2025      | 2025       | 20/00/0024               | Descripción           | (DK       |
| Documentos matikulas    | 82 CONTRATO DE MATRICULA          | Perioda-2025       | 2025       | 26/00/024                | Actualisacity datas   | -         |
| Documentos meticoles    | 01 CARDADE INSTRUCCIONES Y PAGARE | Periodic 2025      | 2025       | 28,40,2034               | Tarta Solud I         | -         |
| Doubrientiss matricules | OF RELIBO MATRICULA               | Periodo. 2025      | 2025       | 28/00/2024               | Ticks Solud 1         | 122       |
|                         |                                   |                    |            |                          | Servicius             | 122       |
|                         |                                   |                    |            |                          | Income                |           |
|                         |                                   |                    |            |                          | Documentia            |           |

También podrá descargar el recibo de pago, si desea acercarse a la entidad bancaria.

## 8. Pago de servicios Educativos.

Para realizar el pago de la matrícula y de los servicios opcionales, dé clic en el botón PSE. Pague aquí.

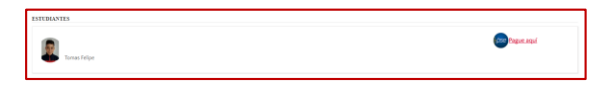

Realice los pasos correspondientes a un pago en línea normal.

**Asopadres:** Ingrese a www.mipagoamigo.com y busque el convenio ASOPADRESCAN

9. Formalización de Matrícula

Estudiantes antiguos: 9 y 10 de diciembre de 2024

**Estudiantes nuevos** 11 de diciembre de 2023 Horario: 7:30 a.m. – 12:00 m.

El día de la matrícula debe entregar impresos los siguientes documentos:

- Comprobantes de pago (Matrícula Seguro Asopadres)
- Carta de instrucciones y Pagaré (no escribir la fecha)
- Contrato de Servicios Educativos
- Hoja de matrícula
- Certificado médico con fecha reciente. Puede ser expedido por la EPS, igualmente los días de matrícula contaremos con el servicio de médico general.
- Los estudiantes antiguos que cumplieron 7 o 18 años deben adjuntar Copia de la Tarjeta de Identidad o Cédula de Ciudadanía, respectivamente, ampliada al 150%. Abstenerse de presentar fotografía del documento.

Los estudiantes nuevos, agregar los "Documentos del estudiante y sus padres" y los "Documentos del colegio de procedencia"